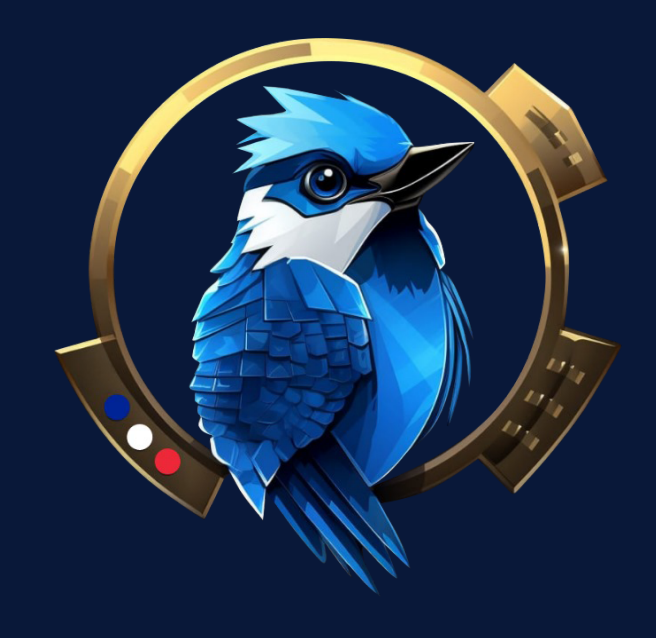

# Tutoriel d'inscription officiel

- 1. Qu'est-ce que Blue-G?
- 2. Comment s'inscrire sur le broker de Blue-G?
- 3. Comment relier son compte au bot Blue-G?

### roker de Blue-G ? au bot Blue-G ?

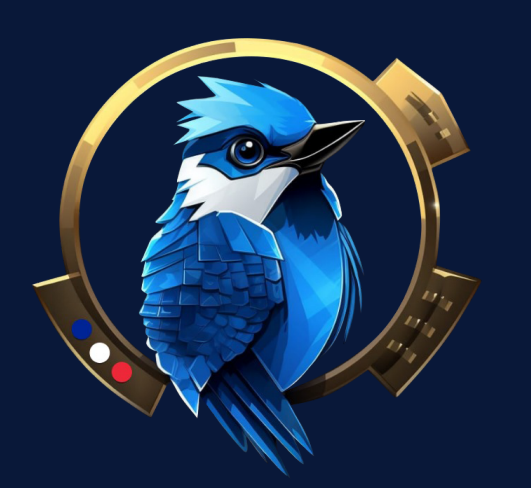

## 1. Qu'est-ce que Blue-G?

Découvrez Blue-G, un bot de trading automatique entièrement conçu et maintenu en France par une équipe de développeurs et de traders français. Spécialement conçu pour la paire xau/usd, il aspire à générer des rendements à long terme, tout en maintenant un niveau de risque maitrisé.

Pour plus d'informations, veuillez consulter le site web officiel blueg-bot.com en cliquant sur le lien suivant :

### Blue-G SITE WEB

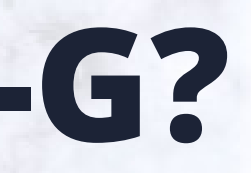

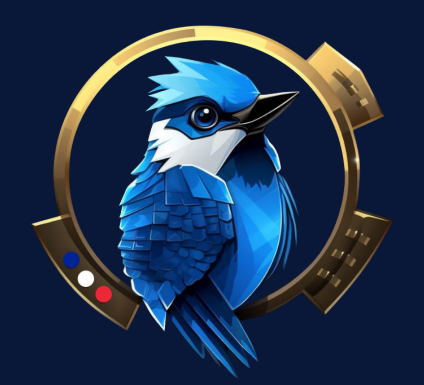

Dans un premier temps, nous allonsnous inscrire sur le broker, en cliquant <u>ici</u>, vous allez arriver sur cette page, remplir le formulaire avec vos noms, prénoms, email, numéro de teléphone et créer un mot de passe :

| First Name *                                                                                                    | Name *                                              |
|----------------------------------------------------------------------------------------------------|-----------------------------------------------------|
| Email *                                                                                                    |                                                     |
| +33 • 06 12 34 56 78                                                                                                    |                                                     |
| Nationality*                                                                                                    |                                                     |
| Select Country                                                                                                    |                                                     |
| Create Password*                                                                                                    | ŭ                                                   |
| Not sure? Check out our compari                                                                                                    | son table 🤟                                         |
|                                                                                                    | nd agree to the <u>Client Agreement</u> and ;<br>5. |
| By submitting this form, I acknowledge that I have read, understood a<br>my consent for MultiBank Group to contact me for marketing purpose                |                                                     |
| By submitting this form, I acknowledge that I have read, understood a my consent. for MultiBank Group to contact me for marketing purpose                  | T                                                   |
| By submitting this form, I acknowledge that I have read, understood a my consent for MultiBank Group to contact me for marketing purpose REAL MONEY ACCOUN | T                                                   |

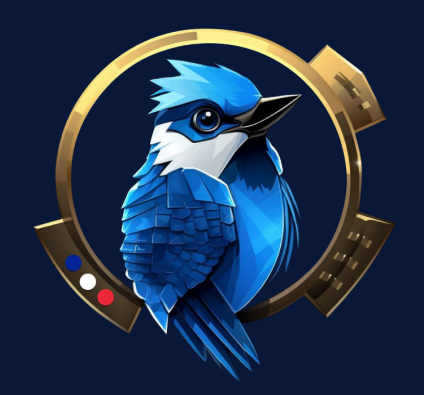

#### Une fois validé, vous arrivez sur votre dashboard :

| MY MEX Atlant              | ic<br>oup | E C New Account            |                         |                       | ··· (*** |
|----------------------------|-----------|----------------------------|-------------------------|-----------------------|----------|
| REGISTRATION     DASHBOARD | 0         | 실 Live Accounts            |                         |                       |          |
| accounts                   | ^         | Live Account Demo Accou    | Archived Accounts       |                       |          |
| LIVE ACCOUNT               |           | You're all set!            |                         |                       |          |
| DEMO ACCOUNT               |           | Your login details are sen | t to your email         |                       |          |
| ARCHIVED ACCOUNTS          |           |                            |                         | What to do next?      |          |
| 💩 FUNDS                    | ~         | Trading Account Number     |                         | 1                     |          |
| REPORTS                    | ~         |                            | Balance                 | Fund your account >   |          |
|                            | ~         |                            | 030 0.00                |                       | _        |
|                            |           | Platform                   | Account Type            | Download MetaTrader 4 |          |
|                            |           | <u>@</u>                   | $\overline{\mathbf{v}}$ | GETITION              |          |
|                            |           | MT4                        | STANDARD                | Google Play Windows   |          |

#### Vous recevrez également un mail avec vos informations de connexion :

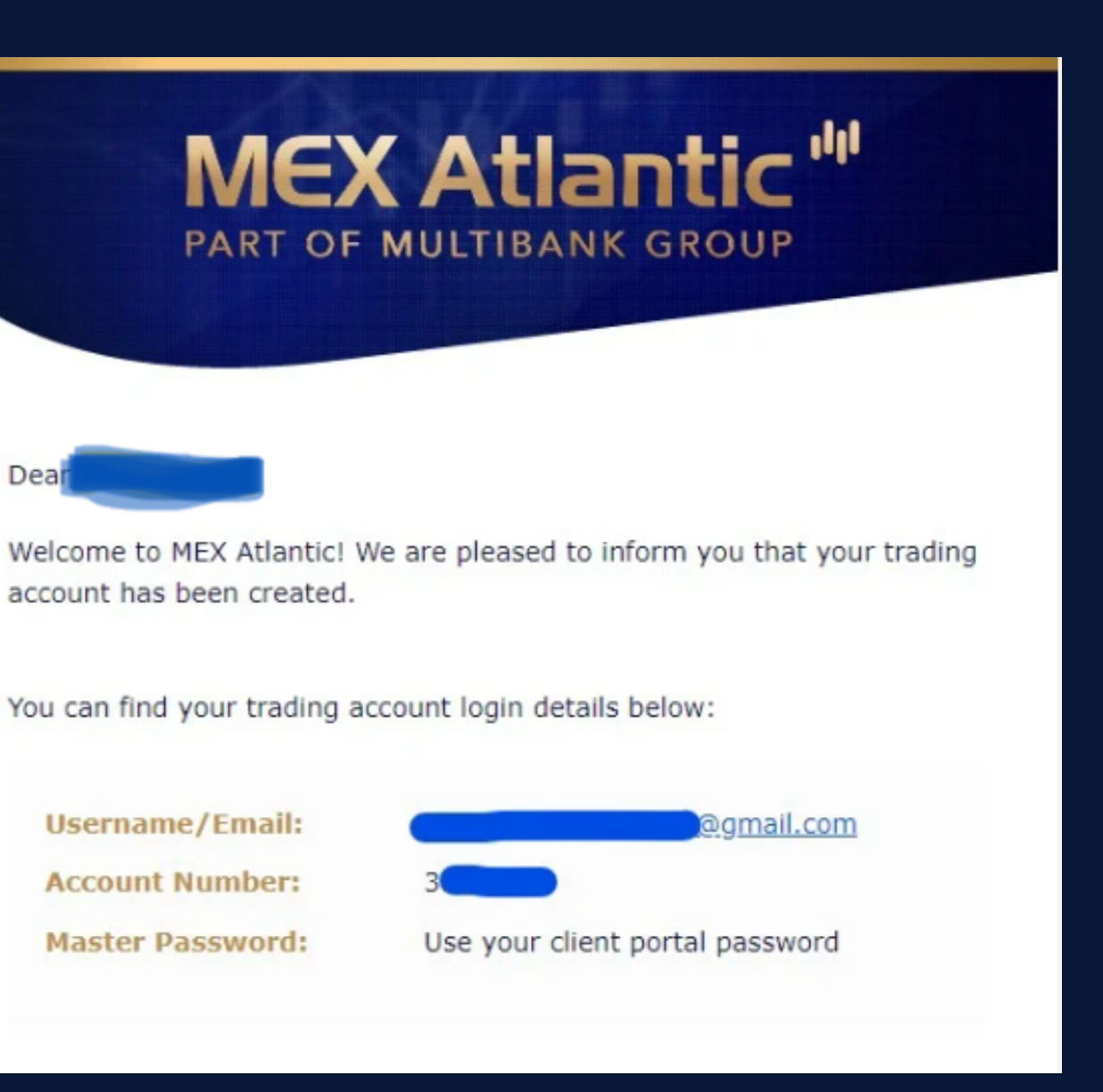

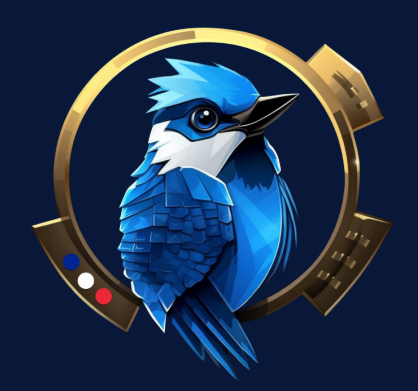

## Vous pouvez choisir la langue de votre choix en cliquant sur l'icone de la petite terre en haut à droite :

| MY MEX Atlantic                                                                                                    | ■ C New Account                               |                       |
|----------------------------------------------------------------------------------------------------|-----------------------------------------------|-----------------------|
| Image: Second stateImage: Second state </th <th>실고 Live Accounts</th> <th></th> | 실고 Live Accounts                              |                       |
| ACCOUNTS ^                                                                                                    | Live Account Demo Acco                        | unt Archived Accounts |
| LIVE ACCOUNT                                                                                                    | You're all set!<br>Your login details are ser | nt to your email      |
| ARCHIVED ACCOUNTS                                                                                                    |                                               | What to c             |
| 🖏 FUNDS 🗸 🗸                                                                                                    | Trading Account Number                        |                       |
| 👬 REPORTS 🛛 🗸 🗸                                                                                                    |                                               | Balance Fund          |
| PLATFORMS ~                                                                                                    |                                               | 030 0.00              |
|                                                                                                    | Platform                                      | Account Type Download |
|                                                                                                    |                                               |                       |
|                                                                                                    | MT4                                           | STANDARD              |

|                      | ×            |   |
|----------------------|--------------|---|
|                      | English      |   |
|                      | 中文简体         |   |
|                      | 中文繁体         |   |
|                      | العربية      |   |
|                      | Svenska      |   |
| do nevt?             | Spanish      |   |
| do next:             | Français     |   |
| your account >       | 🐨 Tiếng Việt |   |
|                      | ไทย          |   |
| d Platform           | Русский      |   |
| Download for Windows | Português    |   |
|                      | Italian      | _ |

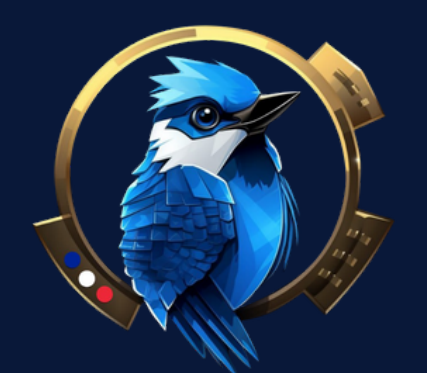

Il vous faudra ensuite cliquer sur registration (ou enregistrement en français) en haut à gauche afin de valider votre KYC, Vous y renseignez quelques informations personnelles, un document d'identité, ainsi qu'un justificatif de domicile. :

|                 | tic<br>BROUP | Nouveau compte                  | DÉPÔT RAP    |                                                             |
|-----------------|--------------|---------------------------------|--------------|-------------------------------------------------------------|
|                 | 0            |                                 |              |                                                             |
| TABLEAU DE BORD |              | Demande De Compte Reel          |              |                                                             |
| 설 COMPTES       | ~            | Informations personnelles       | 0            |                                                             |
| ලී FONDS        | ~            |                                 |              |                                                             |
| A RAPPORTS      | ~            | Paramètres du compte de trading | ⊘            | 65%                                                         |
| D PLATEFORMES   | ~            | Preuve d'identité               | ^            |                                                             |
|                 |              | Sélectionnez un pays * Type     | d'identité * | Progression de l'application                                |
|                 |              | •                               | ¥            | minutes pour le compléter ,<br>vous pouvez encore alimenter |
|                 |              |                                 | Suivant      | votre compte !                                              |
|                 |              | Justificatif de domicile        |              | Félicitations, votre compte a été créé !                    |

#### Une fois validé, vous recevrez ce mail de confirmation :

MultiBank Group

#### **Documents In Review**

Dear

Thank you for submitting the required documents to complete your application.

Your documents are currently under review by our customer support team. Once your documents have been verified, you will receive a confirmation email.

In the meantime, you can explore our trading tools and features to make the most out of your trading experience.

LOG IN TO YOUR ACCOUNT

If you need further assistance, please contact our <u>customer support</u> and we are more than hanny to assist you

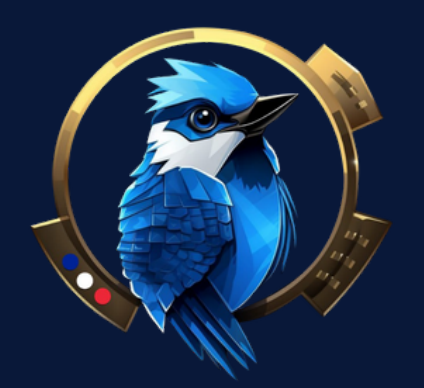

Enfin, pour vous relier au copy trading, il vous faudra déposer 500 dollars minimum (nous recommandons 1000 dollars), vous pouvez déposer en virement, carte bancaire et crypto, cliquer sur Fonds -> Depôts puis sélectionner le mode de dépôt souhaité :

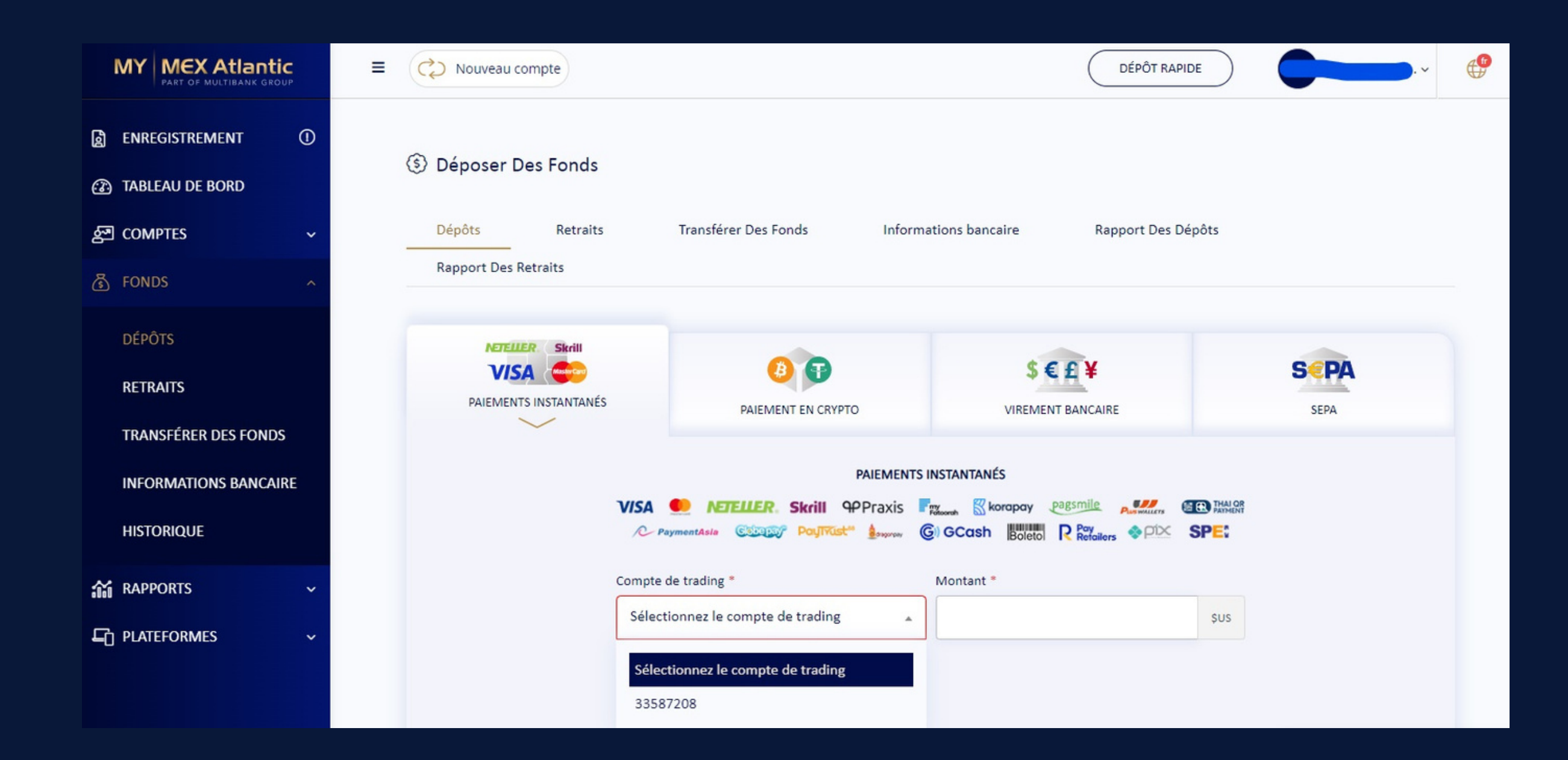

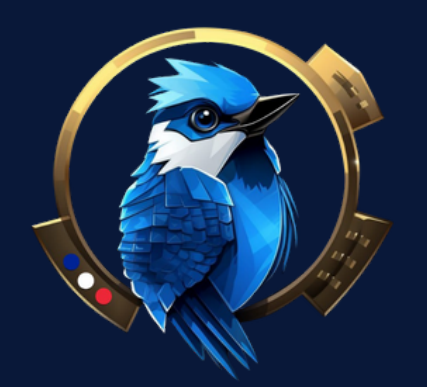

#### Une fois votre KYC validé et votre dépôt réalisé, cliquez sur PLATEFORMES -> TRADING SOCIAL

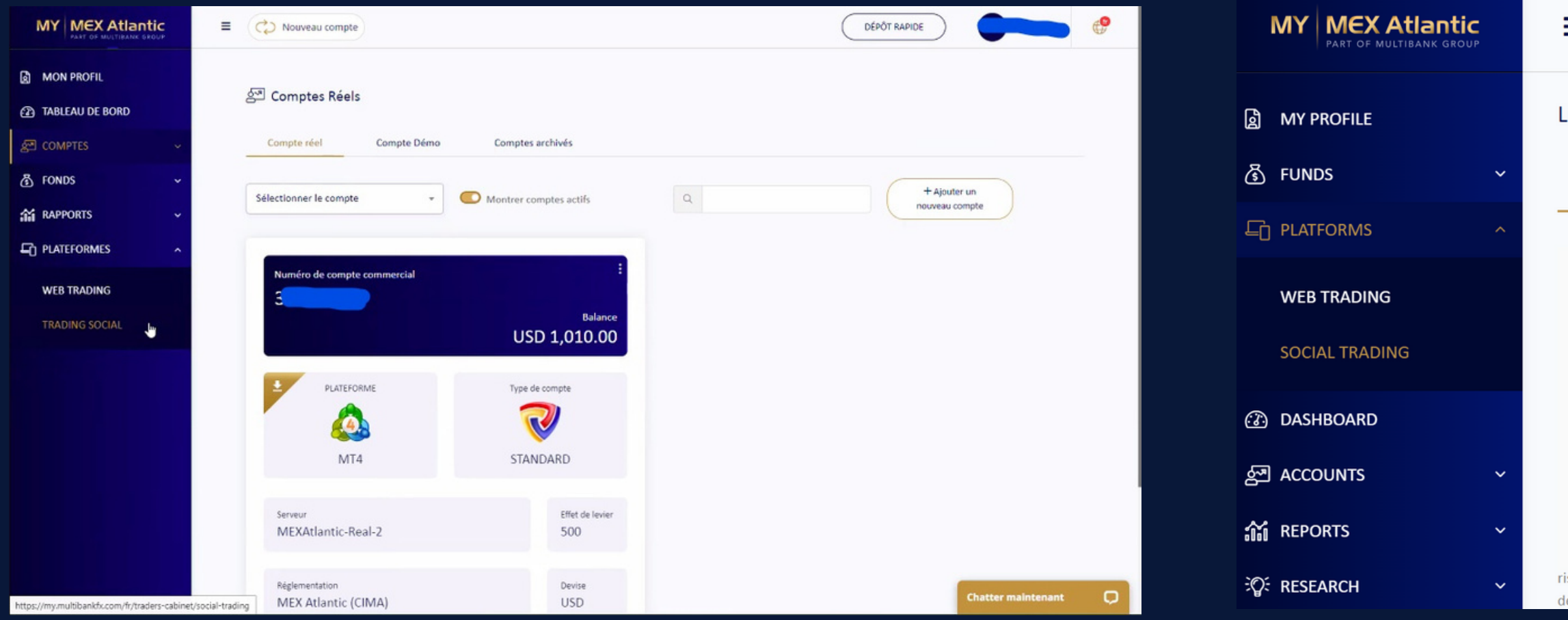

#### Choisir le server MultiBank-Live-4, renseigner son username ainsi que son mot de passe :

| ≣                          |                        | <u></u>                                                                                                    | · · ·                               |
|----------------------------|------------------------|----------------------------------------------------------------------------------------------------|-------------------------------------|
| ive Social                 |                        |                                                                                                    |                                     |
| Live Social                | Live Ratings           |                                                                                                    |                                     |
|                            |                        |                                                                                                    |                                     |
|                            |                        | Server * MultiBank-Live-4  Select a server                                                                                      |                                     |
|                            |                        | Username *                                                                                                    |                                     |
|                            |                        | Trading account's ID (same as in MetaTrader) Password *                                                                         |                                     |
| isks, even when following  | and/or copying or re   | Trading account's password (same as in MetaTrader)<br>plicating the top-performing traders. Such risks include the risk that yo | ou may be following (conving the tr |
| ecisions of possibly inexp | perienced/unprofession | nal traders, or traders whose ultimate purpose or intention, or financi                                                         | al st Chat now                      |

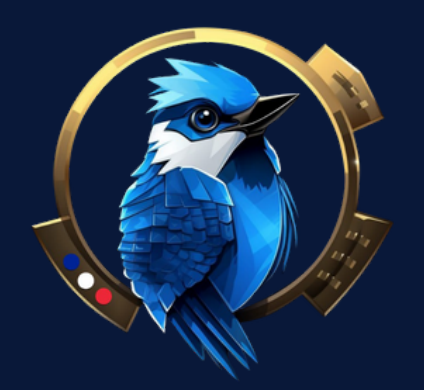

Votre compte s'affiche alors, cliquez ensuite sur New Subscription : Choisissez votre identifiant dans Trading account, choisir Blue-G dans Provider et dans Offer, puis cliquer sur Create :

| WRD | Trading Social Avec Compte                                                              | Réel                                                         |                                                                |                                                                |                                                                   |                                                                           |                         | REGISTRATION O    | Live Social                                                                                     |                                                                                                    |                                                 |                         |                           |                                                                                 |
|-----|-----------------------------------------------------------------------------------------|--------------------------------------------------------------|----------------------------------------------------------------|----------------------------------------------------------------|-------------------------------------------------------------------|---------------------------------------------------------------------------|-------------------------|-------------------|-------------------------------------------------------------------------------------------------|----------------------------------------------------------------------------------------------------|-------------------------------------------------|-------------------------|---------------------------|---------------------------------------------------------------------------------|
| ~   | Trading Social avec compte réel                                                         | Notations des c                                              | omptes réels                                                   |                                                                |                                                                   |                                                                           |                         |                   | Live Social                                                                                     | Live Ratings                                                                                                    |                                                 |                         |                           |                                                                                 |
| Ť   | MultiBank Gro                                                                           | up My Accounts                                               | Transaction History                                            | Ratings                                                        |                                                                   | 8 @ er                                                                    | n ()                    | WEB TRADING       |                                                                                                 | MultiBan                                                                                                    |                                                 |                         | _                         | @en () (>                                                                       |
|     | Home                                                                                    |                                                              |                                                                |                                                                |                                                                   |                                                                           |                         | SOCIAL TRADING    |                                                                                                 | Home                                                                                                    | New Subscription                                | De                      | etails                    |                                                                                 |
|     | Home<br>Homepage with overall                                                           | statistics                                                   |                                                                |                                                                |                                                                   | New Provider New                                                          | Subscription            | DASHBOARD         |                                                                                                 | Home<br>Homepage                                                                                                    | Trading scount *                                | provider an<br>con      | d subscription<br>ditions | New Subscription                                                                |
|     | Accounts                                                                                | r servers                                                    |                                                                |                                                                | Active                                                            | e 👻   Refresh                                                             | Create                  | ACCOUNTS ~        |                                                                                                 | Accounts                                                                                                    | One of the added trading accounts<br>Provider * | PROVIDER                | Blue-G                    | sh Create                                                                       |
|     | Title ↓                                                                                 | Туре                                                         | Trading account                                                | Balance                                                        | Equity                                                            | Connected                                                                 |                         | C RESEARCH        |                                                                                                 | Accounts added from                                                                                                    | Blue-G<br>A provider to copy trades from        | Visibility              | Public                    |                                                                                 |
|     | Active                                                                                  | Main                                                         |                                                                | \$1.010.00                                                     | \$1.010.00                                                        | 3/3/23, 10:11:03 PM                                                       | ,                       |                   |                                                                                                 | Title 4                                                                                                    | Offer*<br>Blue-G                                | * Server                | MultiBank-Live-4          |                                                                                 |
|     |                                                                                         |                                                              |                                                                |                                                                |                                                                   | 1 - 1 of 1                                                                | < >                     | ECONOMIC CALENDAR |                                                                                                 | #25675 Active                                                                                                    | Select an offer of the provider                 | OFFER                   |                           | of 1 < >                                                                        |
|     |                                                                                         |                                                              |                                                                |                                                                |                                                                   |                                                                           |                         |                   |                                                                                                 |                                                                                                    | Cancel Create                                   | Title<br>Refermance for | Blue-G                    |                                                                                 |
|     |                                                                                         |                                                              |                                                                |                                                                |                                                                   |                                                                           |                         |                   |                                                                                                 |                                                                                                    |                                                 | Minimum balance         | \$500.00                  |                                                                                 |
|     | MEX Atlantic Corporation Company No. 354<br>devises et/ou de contrats de différence sur | 945 est réglementé par l'auto<br>marge comporte un niveau de | orité monétaire des îles Caîn<br>e risque élevé et peut ne pas | nans (numéro de licence 181<br>s convenir à tous les investis: | 1316). Avertissement concern<br>seurs. Il est possible que vous : | nant les investissements à haut ris<br>subissiez une perte supériouse à l | que : La négociation de |                   | By registering on social tradie<br>following/copying the trading<br>advice or recommendations b | ing I read, and I understand that trad<br>g decisions of possibly inexperience:<br>by or on behalf of MEX Atlantic Core |                                                 | Long term strategy      |                           | siders. Such risks include the risk the<br>his future performance. Social tradi |

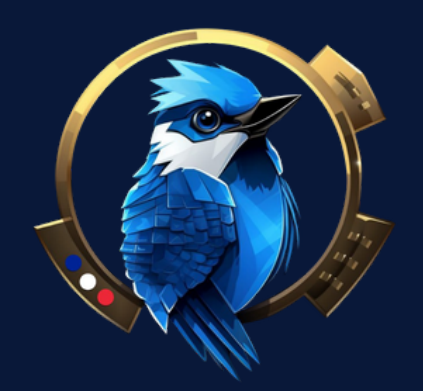

#### Vous aurez alors une fenêtre d'information qui s'affiche, cliquez sur OK :

## Nous allons maintenant paramétrer le compte, commencez par cliquer sur le premier Edit :

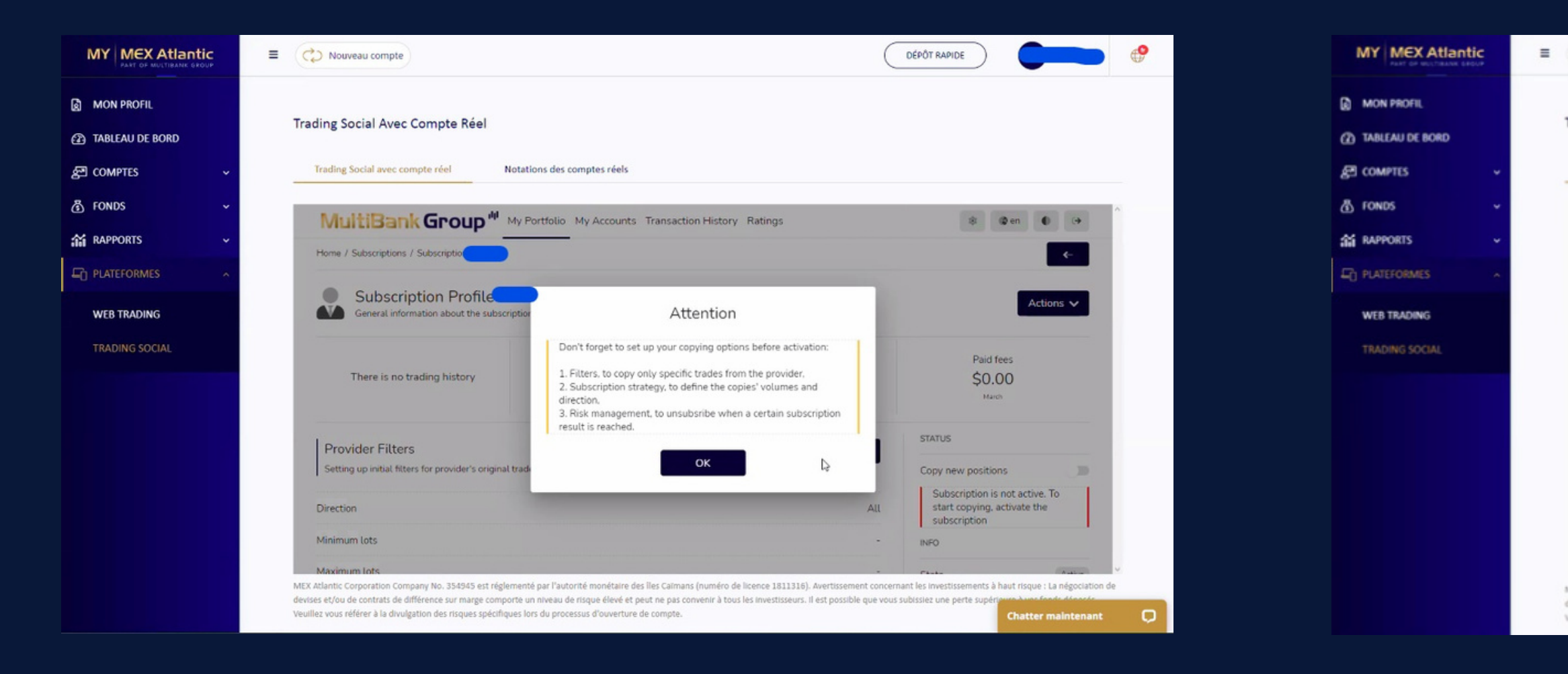

| ling Social Avec Compte Réel                                |           |                                                                               |       |
|-------------------------------------------------------------|-----------|-------------------------------------------------------------------------------|-------|
| frading Social avec compte réel Notations des comptes réels |           |                                                                               |       |
|                                                             |           |                                                                               | ^     |
| Provider Filters                                            | Edit      | STATUS                                                                        |       |
| Setting up initial filters for provider's original trades   |           | Copy new positions                                                            |       |
| Direction                                                   | Alt       | Subscription is not active. To<br>start copying, activate the<br>subscription |       |
| Minimum lots                                                |           | INFO                                                                          |       |
| Maximum lots                                                |           | State                                                                         | tive  |
| Subscription Strategy                                       | Edit      | Registered 3/3/23, 10:14:07                                                   | 7 PM  |
| Setting up the difference between source and copied trades  |           | Activated                                                                     |       |
| Volume scaling                                              | Autoscale | OFFER                                                                         |       |
| Compared values                                             | Equity    | Title                                                                         | •     |
| Ratio multiplier                                            | 1         | Performance fee 20% (We                                                       | ekly) |
|                                                             |           | SERVER                                                                        |       |

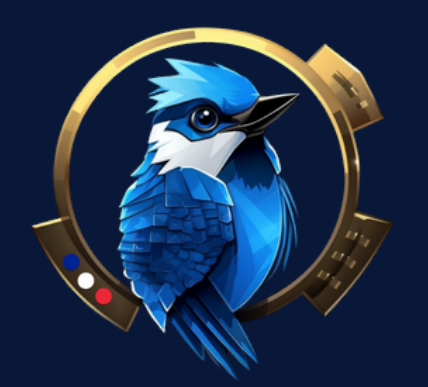

#### Choisissez All dans le champ direction, puis laissez vide les deux champs suivants :

|     | Nouveau compte                                                                                                    |                                                                                                    | DÉPÔT RAPIDE                                                                                                    |                | Nouveau compte                                                                                                    | C                                              | DEPOT RAPIDE                                                                  |
|-----|----------------------------------------------------------------------------------------------------|----------------------------------------------------------------------------------------------------|----------------------------------------------------------------------------------------------------|----------------|----------------------------------------------------------------------------------------------------|------------------------------------------------|-------------------------------------------------------------------------------|
| ORD | Trading Social Avec Compte Réel                                                                                             |                                                                                                    |                                                                                                    | 👌 MON PROFIL   | Trading Social Avec Compte Réel                                                                                                    |                                                |                                                                               |
| ~   | Trading Social avec compte réel Notatio                                                                                     | ns des comptes réels                                                                                                    |                                                                                                    | 문 Comptes 🗸 🗸  | Trading Social avec compte réel Notations des comptes réels                                                                                                    |                                                |                                                                               |
| ~   |                                                                                                    |                                                                                                    | A                                                                                                    | 🗿 FONDS 🗸 🗸    |                                                                                                    |                                                |                                                                               |
| ~   | Provider Filters                                                                                                    | Provider Filters                                                                                                    | STATUS                                                                                                    | 📬 RAPPORTS 🗸 🗸 | Provider Filters                                                                                                    | Edit                                           | STATUS                                                                        |
| ^   | Setting up initial filters for provider's original trad-                                                                    | Setting up initial filters for provider's original trades                                                                                                    | Copy new positions                                                                                                    |                | Setting up initial filters for provider's original trades                                                                                                    |                                                | Copy new positions                                                            |
|     | Direction                                                                                                    | Direction*                                                                                                    | Subscription is not active. To<br>start copying, activate the<br>subscription                                                         | WEB TRADING    | Direction                                                                                                    | All                                            | Subscription is not active. To<br>start copying, activate the<br>subscription |
|     | Minimum lots                                                                                                    | Provider deals of only specified direction will be copied                                                                                                    | INFO                                                                                                    | TRADING SOCIAL | Minimum lots                                                                                                    |                                                | INFO                                                                          |
|     | Maximum lots                                                                                                    | Minimum lots                                                                                                    | State Active                                                                                                    |                | Maximum lots                                                                                                    | •                                              | State Active                                                                  |
|     | Subscription Strategy                                                                                                    | New provider deals with volumes lower than the specified will not be copied                                                                                                    | Registered 3/3/23, 10:14:07 PM                                                                                                    |                | Subscription Strategy                                                                                                    | Edit .                                         | Registered 3/3/23. 10:14:07 P                                                 |
|     | Setting up the difference between source and cop                                                                            | Maximum lots                                                                                                    | Activated                                                                                                    |                | Setting up the difference between source and copied trades                                                                                                    |                                                | Activated                                                                     |
|     | Volume scaling                                                                                                    | New provider deals with volumes equal or higher than the specified will not be<br>copied                                                                                                | OFFER                                                                                                    |                | Volume scaling                                                                                                    | Autoscale                                      | OFFER                                                                         |
|     | Compared values                                                                                                    | Cancel Save Changes                                                                                                    | Title                                                                                                    |                | Compared values                                                                                                    | Equity                                         | Title                                                                         |
|     | Ratio multiplier                                                                                                    |                                                                                                    | Performance fee 20% (Weekly)                                                                                                    |                | Ratio multiplier                                                                                                    | 1                                              | Performance fee 20% (Week)                                                    |
|     | MEX Atlantic Corporation Company No. 354945 est réglementé<br>devises et/ou de contrats de différence sur marge comporte un | par l'autorité monétaire des îles Calmans (numéro de licence 1811316). Avertissement co<br>niveau de risque élevé et peut ne pas convenir à tous les investisseurs. Il est possible que | SERVER v<br>ncernant les investissements à haut risque : La négociation de<br>vous subtisiez une perte supériours à une fende désorde |                | I<br>NEX Atlantic Corporation Company No. 354545 est réglementé par l'autorité monétaire des îles Calmans (nu<br>MEX Atlantic Corporation de différences de la company de la company de la company de la company de la company de | méro de licence 1811316). Avertissement concer | SERVER<br>mant les investissements à haut risque : La négoc                   |

#### Cliquez sur le second Edit :

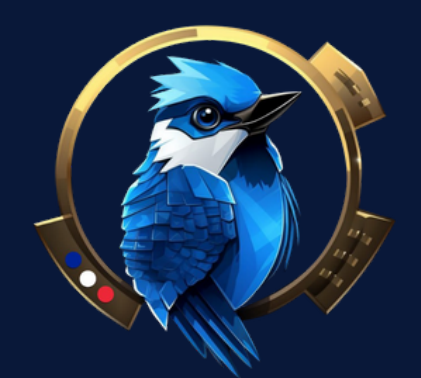

Selectionné Autoscale, Equity puis choisisez un ratio pour copier les transactions de BlueG, soit exactement comme les siennes (1:1) ou à un niveau de risque plus faible (par exemple 0.5:1). Reférez-vous au site web pour plus de détail en cliquant <u>ici</u>

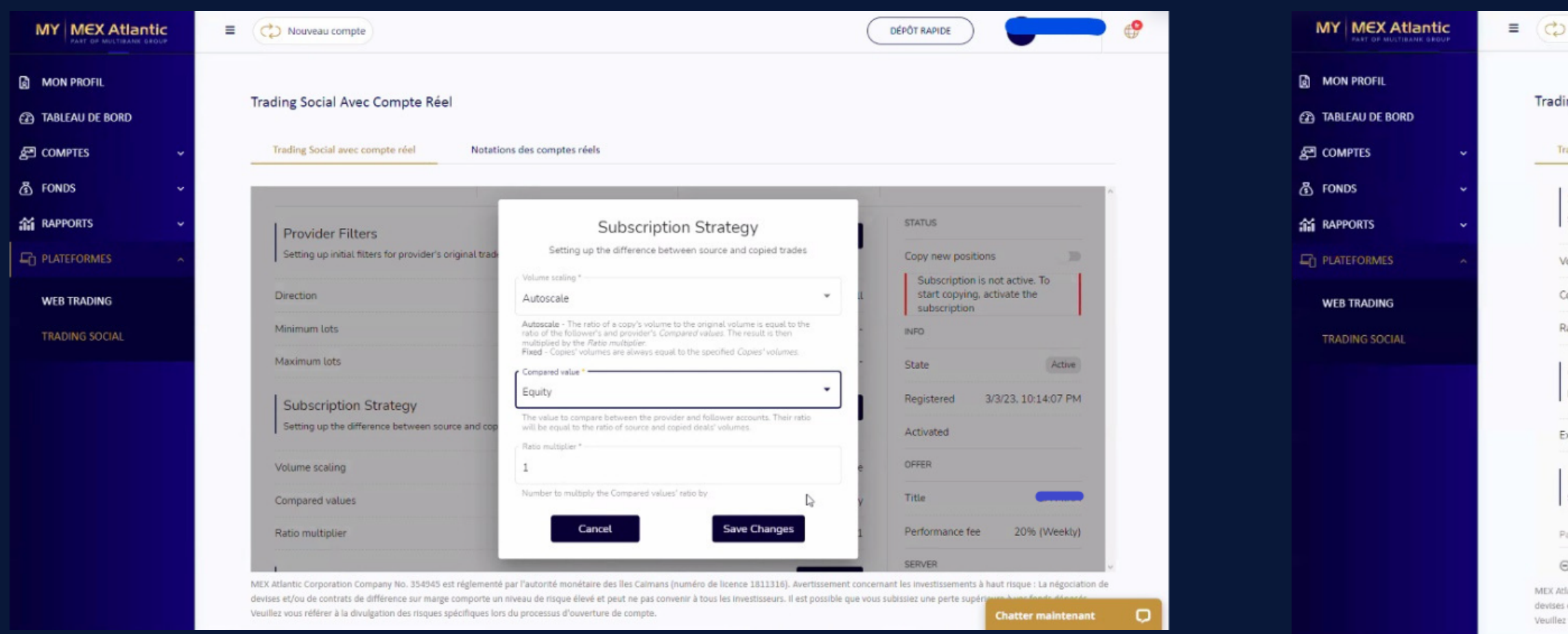

#### Cliquez sur le troisième Edit :

| Nouveau compte                                                                                                    |                                                                    | DÉPÔT RAPIDE                      |                                   | •    |
|----------------------------------------------------------------------------------------------------|--------------------------------------------------------------------|-----------------------------------|-----------------------------------|------|
| ing Social Avec Compte Réel                                                                                                    |                                                                    |                                   |                                   |      |
| ading Social avec compte réel Notations des comp                                                                                          | ates réels                                                         |                                   |                                   |      |
| Subscription Strategy                                                                                                    | Ed                                                                 | Registered                        | 3/3/23, 10:14:07 PM               | ^    |
| Setting up the difference between source and copied trades                                                                                |                                                                    | Activated                         |                                   |      |
| olume scaling                                                                                                    | Aut                                                                | oscale OFFER                      |                                   |      |
| ompared values                                                                                                    |                                                                    | Equity Title                      | -                                 |      |
| atio multiplier                                                                                                    |                                                                    | 1 Performance                     | fee 20% (Weekly)                  | 11   |
| Correction                                                                                                    |                                                                    | SERVER                            |                                   |      |
| Final processing of copies' parameters                                                                                                    | 20                                                                 | Name                              |                                   |      |
| ccess volume processing                                                                                                    |                                                                    | TRADING ACC                       | DUNT >                            |      |
|                                                                                                    |                                                                    | MT name                           |                                   |      |
| Risk Management<br>Setting up the subscription's acceptable risks                                                                         | Cre                                                                | MT login                          |                                   |      |
| rameter                                                                                                    | Actions                                                            | State                             | Active                            |      |
| No rules are added                                                                                                    |                                                                    | PROVIDER                          |                                   | 2    |
| antic Corporation Company No. 354945 est réglementé par l'autorité :<br>ation de contrats de différence sur marrie comporte en activité : | monétaire des îles Calmans (numéro de licence 1811316). Avertisser | nent concernant les investisseme  | nts à haut risque : La négociatio | n de |
| vous référer à la divulgation des risques spécifiques lors du processus                                                                   | d'ouverture de compte.                                             | ae que vous subissiez une perte s | Chatter maintenan                 |      |

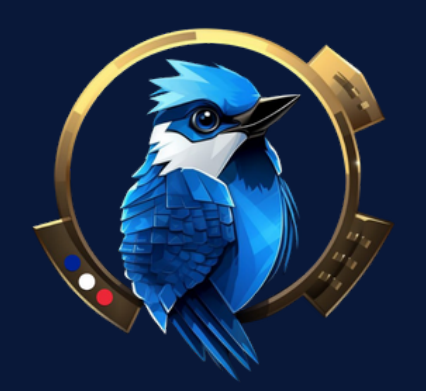

#### Laissez ce champ vide en cliquant sur Save Changes :

|                                      | Contract Compte                                                                                                    | DÉPÔT RAPIDE                                                                                                    | MY MEX Atlantic                                   | = 🗘                                   |
|--------------------------------------|----------------------------------------------------------------------------------------------------|----------------------------------------------------------------------------------------------------|---------------------------------------------------|---------------------------------------|
| MON PROFIL  TABLEAU DE BORD  COMPTES | Trading Social Avec Compte Réel Trading Social avec compte réel Notations des comptes réels                                                                                                    |                                                                                                    | ② MON PROFIL<br>② TABLEAU DE BORD<br>중픽 COMPTES ~ | Trad                                  |
| 🖑 FONDS 🗸 🗸                          | Subscription Strategy                                                                                                    | Edit Registered 3/3/23, 10:14:07 PM                                                                                                    | ر آن Fonds م                                      | · · · · · · · · · · · · · · · · · · · |
| 👬 RAPPORTS 🗸 🗸                       | Setting up the difference between source and copied trades                                                                                                    | Activated                                                                                                    | 📸 RAPPORTS 🗸 🗸                                    | c                                     |
|                                      | Volume scaling                                                                                                    | Autoscale OFFER                                                                                                    |                                                   | F                                     |
| WEB TRADING                          | Compared values                                                                                                    | y Title                                                                                                    | WEB TRADING                                       |                                       |
| TRADING SOCIAL                       | Ratio multiplier Final processing of copies' parameters                                                                                                    | 1 Performance fee 20% (Weekly)                                                                                                    | TRADING SOCIAL                                    |                                       |
|                                      | Correction Max open volume                                                                                                    | SERVER                                                                                                    |                                                   | E                                     |
|                                      | Excess volume processing  Cancel Save Changes                                                                                                    | TRADING ACCOUNT                                                                                                    |                                                   |                                       |
|                                      | Risk Management                                                                                                    | Create                                                                                                    |                                                   | P                                     |
|                                      | Setting up the subscription's acceptable risks                                                                                                    | MT login                                                                                                    |                                                   | (                                     |
|                                      | Parameter Actions                                                                                                    | State Active                                                                                                    |                                                   |                                       |
|                                      | 🔍 No rules are added                                                                                                    | PROVIDER                                                                                                    |                                                   |                                       |
|                                      | MEX Atlantic Corporation Company No. 354945 est réglementé par l'autorité monétaire des lles Calmans (numéro de licence 1811316).<br>devises et/ou de contrats de différence sur marge comporte un niveau de risque élevé et peut ne pas convenir à tous les investisseurs. I<br>Veuillez vous référer à la divulgation des risques spécifiques lors du processus d'ouverture de compte. | Avertissement concernant les investissements à haut risque : La négociation de<br>est possible que vous subissiez une perte supériours à vous fond, découse<br>Chatter maintenant |                                                   | MEX Ar<br>devise<br>Veuille           |

#### Cliquez sur Create :

Nouveau compte DÉPÔT RAPIDE ing Social Avec Compte Réel rading Social avec compte réel Notations des comptes réels /olume scaling Autoscale UPPER Title Compared values Equity Performance fee 20% (Weekly) Ratio multiplier SERVER Correction Edit Final processing of copies' parame Name TRADING ACCOUNT xcess volume processing MT name **Risk Management** Create MT login Setting up the subscription's acceptable risks State arameter Actions PROVIDER R No rules are added Nickname 0 of 0 larch 3, 2023 at 8:14( Created (UTC) lantic Corporation Company No. 354945 est réglementé par l'autorité monétaire des îles Caïmans (numéro de licence 1811316). Avertiss et/ou de contrats de différence sur marge comporte un niveau de risque élevé et peut ne pas convenir à tous les investisseurs. Il est possible que vous subissiez une per z vous référer à la divulgation des risques spécifiques lors du processus d'ouverture de compte.

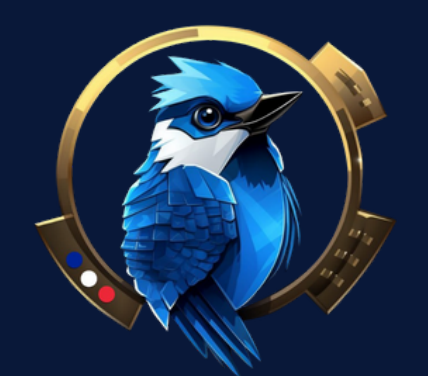

Choisir ici Total loss, puis choisir un max de perte que vous ne voudriez pas dépasser, cela reste votre choix personnel, ensuite choisir si vous voudrez suspendre ou vous déconnecter et clôturer tout les trades ou garder ceux en bénéfices si ce cas arrive :

points :

| MY MEX Atlantic                      | Nouveau compte                                                                                                    |                                                                                                    | C                                               | DÉPÔT RAPIDE                                                                        | •                 | MY MEX Atlantic                      | E 🖒 Nouveau compte                                                                                                    |                                                                                                    | C                                                                         | DÉPÔT RAPIDE                                                | -                          | • •  |
|--------------------------------------|----------------------------------------------------------------------------------------------------|----------------------------------------------------------------------------------------------------|-------------------------------------------------|-------------------------------------------------------------------------------------|-------------------|--------------------------------------|----------------------------------------------------------------------------------------------------|----------------------------------------------------------------------------------------------------|---------------------------------------------------------------------------|-------------------------------------------------------------|----------------------------|------|
| MON PROFIL  TABLEAU DE BORD  COMPTES | Trading Social Avec Compte Réel<br>Trading Social avec compte réel Notal                                               | tions des comptes réels                                                                                                    |                                                 |                                                                                     |                   | MON PROFIL  TABLEAU DE BORD  COMPTES | Trading Social Avec Compte Réel Trading Social avec compte réel Notations de                                                               | s comptes réels                                                                                                    |                                                                           |                                                             |                            |      |
| 🚯 FONDS 🗸 🗸                          | Volume scaling                                                                                                    |                                                                                                    | Autoscale                                       | UPPER                                                                               | 1                 | ලී FONDS 🗸 🗸                         | nauo mutupuer                                                                                                    |                                                                                                    | L                                                                         |                                                             | AN IN TARANA)              | ^    |
| 😭 RAPPORTS 🗸 🗸                       | Compared values                                                                                                    | Risk Management                                                                                                    | - 8                                             | Title                                                                               |                   | 😭 RAPPORTS 🗸 🗸                       | Correction                                                                                                    |                                                                                                    | Edit                                                                      | SERVER                                                      |                            |      |
|                                      | Ratio multiplier                                                                                                    | Setting up the subscription's acceptable risks                                                                                                    |                                                 | Performance fee 20%                                                                 | (Weekly)          |                                      | Final processing of copies' parameters                                                                                                    |                                                                                                    | EUR                                                                       | Name                                                        |                            |      |
| WEB TRADING                          | Correction                                                                                                    | Total loss                                                                                                    |                                                 | SERVER                                                                              |                   | WEB TRADING                          | Excess volume processing                                                                                                    |                                                                                                    |                                                                           | TRADING ACCOUNT                                             | >                          |      |
| TRADING SOCIAL                       | Final processing of copies' parameters                                                                                 | A measure that is compared to the level to perform the automatic action                                                                                          | _                                               | Name                                                                                |                   | TRADING SOCIAL                       | Dick Management                                                                                                    |                                                                                                    |                                                                           | MT name                                                     |                            |      |
|                                      | Excess volume processing                                                                                               | 200                                                                                                    | \$                                              | TRADING ACCOUNT                                                                     | >                 | TRADING SOCIAL                       | Setting up the subscription's acceptable risks                                                                                             |                                                                                                    | Create                                                                    | MT login                                                    |                            |      |
|                                      | Inclusion                                                                                                    | A value that is used to compare and perform the automatic action                                                                                                 | - 8                                             | MT name                                                                             |                   |                                      | Parameter                                                                                                    | Actions                                                                                                    |                                                                           | State                                                       | Active                     |      |
|                                      | Risk Management<br>Setting up the subscription's acceptable risks                                                      | Subscription action *                                                                                                    |                                                 | MT login                                                                            |                   |                                      | Total loss > \$200.00                                                                                                    | Subscription: Suspend<br>Trading: Close all                                                                           | ••• 6                                                                     | PROVIDER                                                    |                            |      |
|                                      | Parameter                                                                                                    | Actions in case the specified threshold is reached.<br>Suspend: suspend subcritebion.<br>Unsubcritebic unsubcrite from perceivier.                               |                                                 | State                                                                               | Active            |                                      |                                                                                                    |                                                                                                    | 1 - 1 🖋 Edit                                                              | ckname                                                      | _                          |      |
|                                      | 🔍 No rules are added                                                                                                   | Trading action *                                                                                                    | - 8                                             | PROVIDER                                                                            |                   |                                      |                                                                                                    |                                                                                                    | T Delet                                                                   | te eated (UTC) Marc                                         | h 3, 2023 at 8:14:07<br>PM |      |
|                                      |                                                                                                    | Close all                                                                                                    | -                                               | Nickname                                                                            |                   |                                      |                                                                                                    |                                                                                                    |                                                                           | Updated (UTC) Marc                                          | h 3, 2023 at 8:27:08<br>PM |      |
|                                      |                                                                                                    | Actions in case the specified threshold is reached.<br>Keep all: do not perform any action on copied position.<br>Close ell: close all copied positions.         | ~                                               | Created (UTC) March 3, 2023                                                         | 3 at 8 14 07      |                                      |                                                                                                    |                                                                                                    |                                                                           |                                                             |                            |      |
|                                      | MEX Atlantic Corporation Company No. 354945 est réglemen<br>devises et/ou de contrats de différence sur marge comporte | né par l'autorité monétaire des lles Caimans (numéro de licence 1811316). An<br>un niveau de risque élevé et peut ne pas convenir à tous les investisseurs. Il e | vertissement concern<br>est possible que vous s | mant les investissements à haut risque :<br>s subissiez une perte supérioren dons f | La négociation de |                                      | MEX Atlantic Corporation Company No. 354943 est réglementé par l'a<br>devises et/ou de contrats de différence sur marge comporte un niveau | utorité monétaire des îles Caimans (numéro de licence 1)<br>de risque élevé et peut ne pas convenir à tous les invest | 811316). Avertissement concernar<br>tisseurs. Il est possible que vous su | nt les investissements à hau<br>ibissiez une perte supériou | ut risque : La négociation | a de |
|                                      | Veuillez vous référer à la divulgation des risques spécifiques l                                                       | ors du processus d'ouverture de compte.                                                                                                    |                                                 | Chatter                                                                             | maintenant 💭      |                                      | Veuillez vous référer à la divulgation des risques spécifiques lors du pr                                                                  | ocessus d'ouverture de compte.                                                                                        |                                                                           | · · · · · · · · · · · · · · · · · · ·                       | Chatter maintenant         | 0    |

#### Vous pourrez re-modifier ces paramètres ultérieurement en cliquant sur ces 3 petits

13

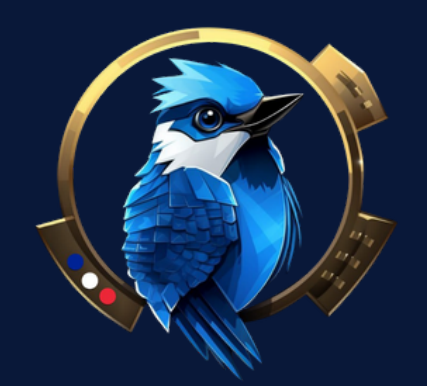

Une fois ces étapes terminées, il est important de cliquer sur le bouton Actions puis choisir Activate afin d'activer Blue-G :

|                                                 |            | E C Nouveau compte                                                                                                    | (                                                                                                    | DÉPÔT RAPIDE                                                                                                    | ¢       | MY MEX Atlantic<br>PART OF MULTIRARK GROUP |                                                                             |
|-------------------------------------------------|------------|----------------------------------------------------------------------------------------------------|----------------------------------------------------------------------------------------------------|----------------------------------------------------------------------------------------------------|---------|--------------------------------------------|-----------------------------------------------------------------------------|
| 図 MON PROFIL<br>② TABLEAU DE BORD<br>を型 COMPTES | •          | Trading Social Avec Compte Réel<br>Trading Social avec compte réel Notations des comptes réels                                                                                                    |                                                                                                    |                                                                                                    |         | MON PROFIL  TABLEAU DE BORD  COMPTES       | Trading                                                                     |
| FONDS  A RAPPORTS  D PLATEFORMES  WER TRADING   | <b>~</b> ~ | MultiBank Group <sup>#</sup> My Portfolio My Accounts Transaction History<br>Home / Subscription / Subscription                                                                                                    | Image: Image: Image | Actions V                                                                                                    |         | Hor                                        |                                                                             |
| TRADING SOCIAL                                  |            | Trading profit<br>There is no trading history \$0.00<br>March                                                                                                    | Copied positions<br>O<br>March                                                                                                    | Paid fees<br>\$0.00                                                                                                    |         | TRADING SOCIAL                             |                                                                             |
|                                                 |            | Provider Filters         Setting up initial filters for provider's original trades         Direction         Minimum lots         Maximum lots         MEX Atlantic Corporation Company No. 354945 est réglementé par l'autorité monétaire des lles Calmans (numéro de l devises et/ou de contrats de différence sur marge comporte un niveau de risque élevé et peut ne pas convenir à tous l veuillez vous référer à la divulgation des risques spécifiques lors du processus d'ouverture de compte. | Edit<br>All<br>icence 1811316). Avertissement conce<br>es investisseurs. Il est possible que vou                                                                                                    | STATUS Copy new positions Subscription is not active. To start copying, activate the subscription INPO Ctut Autom rmant les investissements à haut risque : La négociation o is subissiez une perte supérior | ie<br>D |                                            | Pr<br>Se<br>Dire<br>Mini<br>Max<br>MEX Atlant<br>devises et/<br>Veuillez vo |

#### Cliquez sur Activate :

| eau compte                                  |                                                                                          | C                | DÉPÔT RAPIDE                                                                  |
|---------------------------------------------|------------------------------------------------------------------------------------------|------------------|-------------------------------------------------------------------------------|
| tial Avec Compte Réel                       |                                                                                          |                  |                                                                               |
| ial avec compte réel No                     | otations des comptes réels                                                               |                  |                                                                               |
| tiBank Group "                              | ly Portfolio My Accounts Transaction History Ratings                                     |                  | 8 @ en 🕚 (+                                                                   |
| bscriptions / Subscriptio                   |                                                                                          |                  | ←                                                                             |
| Subscription Profile                        | otior                                                                                    |                  | Actions V                                                                     |
|                                             | Activate                                                                                 |                  |                                                                               |
|                                             | Activate copying of positions                                                            |                  | Paid fees                                                                     |
| iere is no trading history                  | New positions of the provider will start being copied                                    |                  | \$0.00<br>March                                                               |
| ler Filters                                 | Cancel Activate                                                                          |                  | STATUS                                                                        |
| p initial filters for provider's original f | rad.                                                                                     | _                | Copy new positions                                                            |
|                                             |                                                                                          | All              | Subscription is not active. To<br>start copying, activate the<br>subscription |
| lots                                        |                                                                                          | -                | INFO                                                                          |
| lots                                        |                                                                                          |                  | Chatta                                                                        |
| oration Company No. 354945 est réglen       | nenté par l'autorité monétaire des lles Calmans (numéro de licence 1811316). Averti      | ssement concerr  | nant les investissements à haut risque : La négociation                       |
| contrats de différence sur marge compor     | te un niveau de risque élevé et peut ne pas convenir à tous les investisseurs. Il est po | ossible que vous | subissiez une perte supérieurs à une fonde dénotée                            |

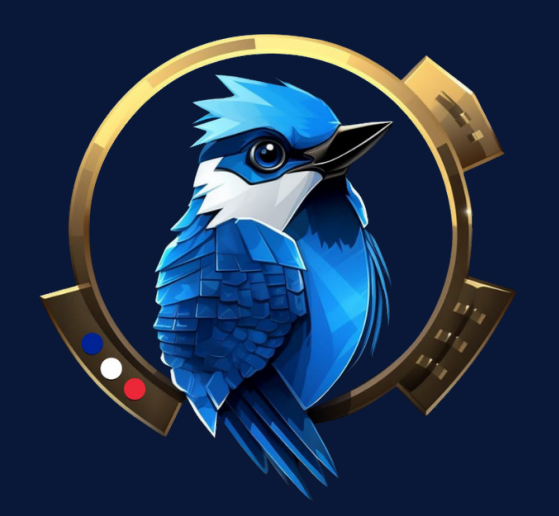

Enfin, vérifier que le curseur gris est bien décalé vers la droite et que la mention Subscription is active est bien notée en bas à droite :

| MY MEX Atlantic               | Nouveau compte                                                                                                    |                                                                                                    |                                                                                                 | DÉPÔ                               |
|-------------------------------|----------------------------------------------------------------------------------------------------|----------------------------------------------------------------------------------------------------|-------------------------------------------------------------------------------------------------|------------------------------------|
| MON PROFIL<br>Tableau de Bord | Trading Social Avec Compte Réel                                                                                                    |                                                                                                    |                                                                                                 |                                    |
| 로 Comptes 🗸 🗸                 | Trading Social avec compte réel Nota                                                                                                    | tions des comptes réels                                                                                                    |                                                                                                 |                                    |
| ទ្ធី FONDS 🗸 🗸                | MultiBank Group " M                                                                                                    | Portfolio My Accounts Transaction                                                                                                    | n History Ratings                                                                               |                                    |
| RAPPORTS ~                    | Home / Subscriptions / Subscriptic                                                                                                    |                                                                                                    |                                                                                                 |                                    |
| PLATEFORMES ^                 | Subscription Profile<br>General information about the subscription                                                                                                    | 20                                                                                                    |                                                                                                 |                                    |
| TRADING SOCIAL                | There is no trading history                                                                                                    | Trading profit<br>\$0.00<br>March                                                                                                    | Copied positions<br>O<br>March                                                                  |                                    |
|                               | Provider Filters<br>Setting up initial filters for provider's original tra                                                                                                    | des                                                                                                    | Edit                                                                                            |                                    |
|                               | Direction                                                                                                    |                                                                                                    |                                                                                                 | All                                |
|                               | Minimum lots                                                                                                    |                                                                                                    |                                                                                                 | - 18                               |
|                               | Maximum Lots<br>MEX Atlantic Corporation Company No. 354945 est réglemer<br>devises et/ou de contrats de différence sur marge comporte<br>Veuillez vous référer à la divulgation des risques spécifiques | nté par l'autorité monétaire des îles Calmans<br>un niveau de risque élevé et peut ne pas con<br>lors du processus d'ouverture de compte. | (numéro de licence 1811316). Avertissement<br>venir à tous les investisseurs. Il est possible q | concernant les<br>ue vous subissie |

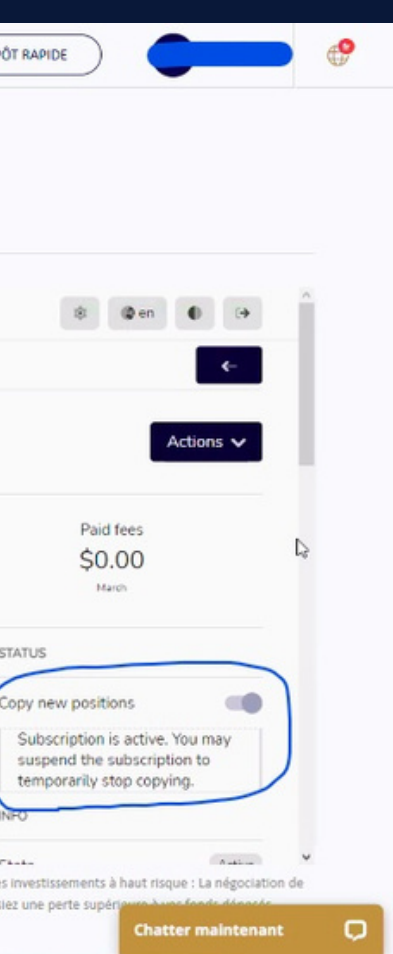

# Felicitation ! Vous êtes désormais inscrit et prêt pour vous envoler avec Blue-G !

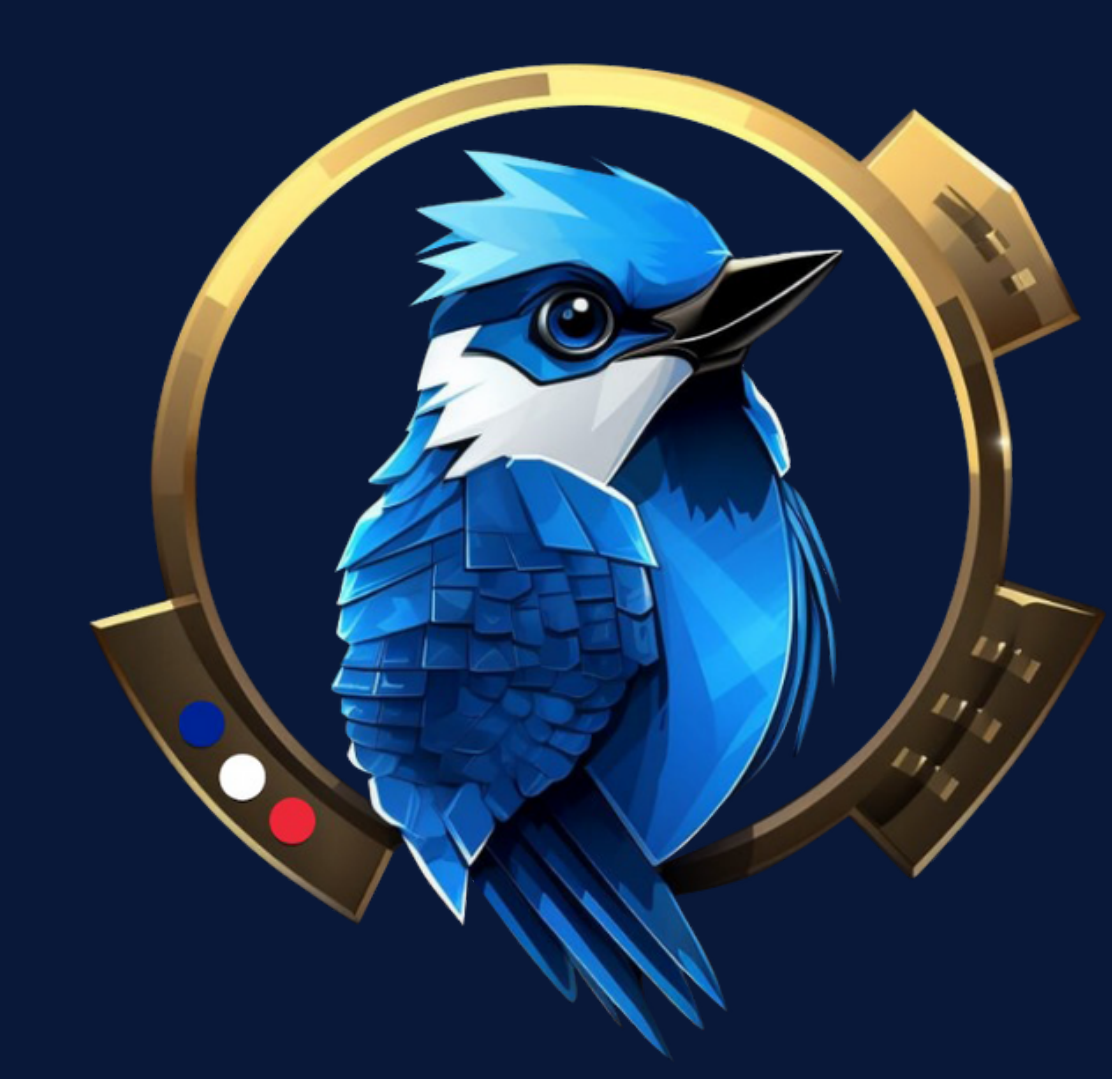

### Nos réseaux sociaux :

J

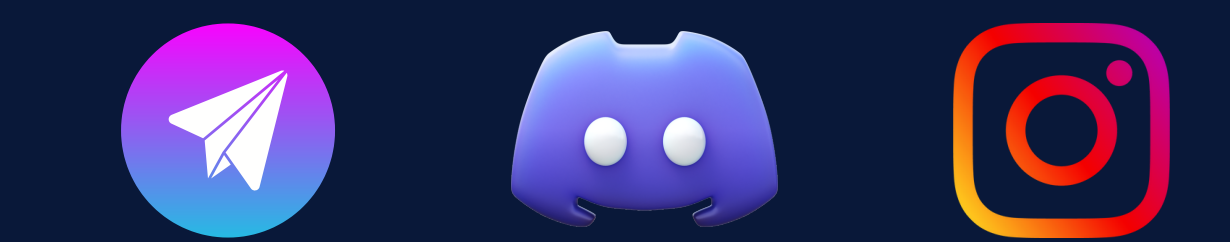